### **JE ME CONNECTE**

L'accès est possible depuis la plateforme AGIR de l'ADEME : <u>https://agirpourlatransition.ademe.fr</u> **Il est obligatoire de posséder une compte AGIR** pour déposer un projet de thèse.

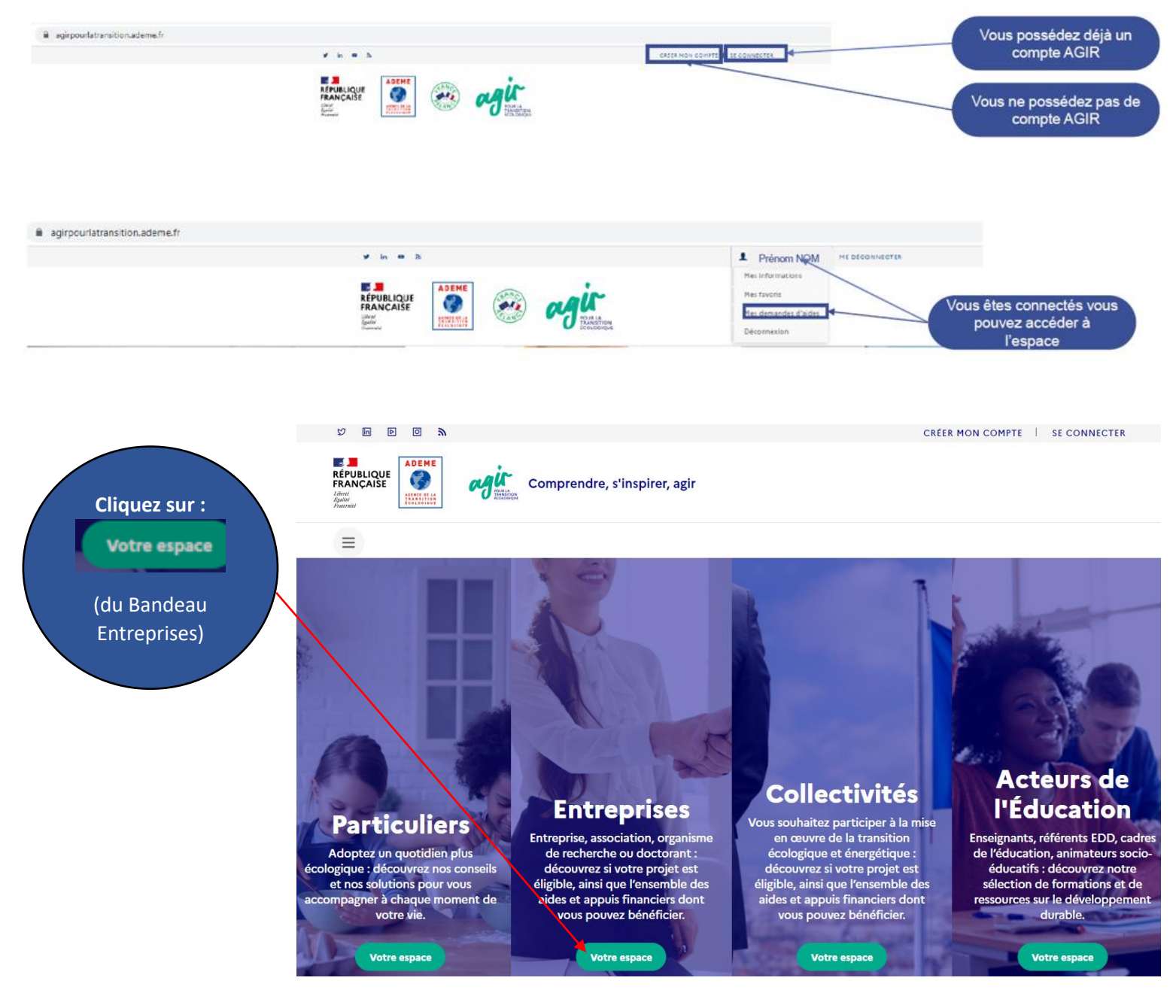

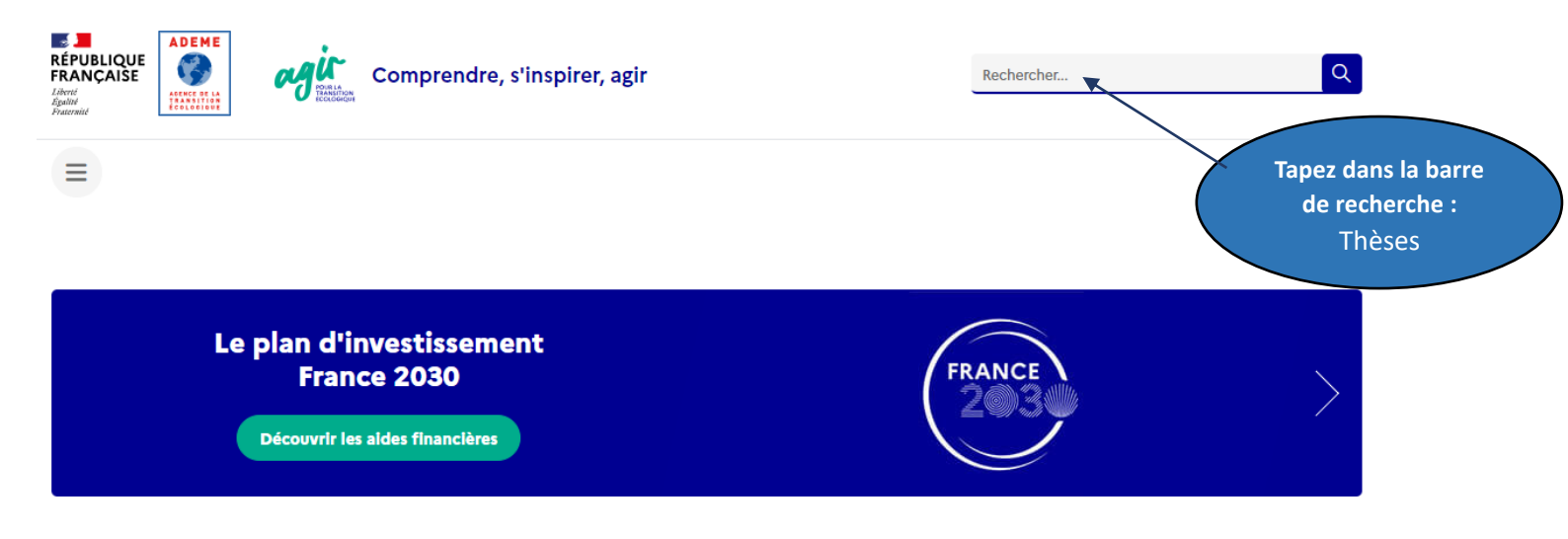

# Entreprises, engagez-vous dans la transition écologique et énergétique

TPE, PME, professionnels de l'industrie... Nous vous accompagnons dans la mise en œuvre de vos initiatives en faveur de la transition écologique en France. Découvrez nos solutions adaptées à votre projet : services, conseils, aides et financements pour les entreprises.

# Vous pourrez ensuite (dans le Résultat de la recherche), cliquer sur :

Appel à projets Thèses (Edition 2024)

Cliquez sur :

Connectez-vous pour déposer un dossier 🗋

(dans le Bas de l'écran) de la page d'accueil

## Se connecter en précisant votre adresse mail et mot de passe (de votre compte AGIR)

# Je crée une nouvelle demande

#### Demander une aide financière à l'ADEME

L'ADEME vous invite à renseigner ce dossier de demande d'aide. Il est possible d'arrêter et d'enregistrer un brouillon à tout moment et d'y revenir. Seul un dossier complet sera pris en compte pour être étudié, pour cela suivez les instructions listées dans la page du dispositif d'aide choisi tout au long de votre saisie. Pensez à vous munir de votre numéro de SIRET sans lequel vous ne pourrez remplir votre dossier. Si vous n'en possédez pas, contactez directement l'ADEME :

Liste des implantations : https://www.ademe.fr/content/liste-implantations-lademe

#### Pour les associations :

- Si votre projet concerne un investissement, il vous est demandé de remplir cette demande en ligne de manière détaillée.

- Si votre projet inclut des dépenses de fonctionnement (salaires ...), vous devez impérativement remplir le formulaire CERFA nº12156. Il vous est ensuite demandé de remplir cette demande d'aide en ligne (vous pouvez faire un renvoi au CERFA pour le contexte et la description technique de votre projet) puis d'ajouter dans les pièces jointes, le CERFA, les statuts, la composition du bureau et les bilans et comptes de résultats des 2 dernières années

LES AIDES DE L'ADEME NE CONSTITUENT PAS UN DROIT DE DÉLIVRANCE ET N'ONT PAS DE CARACTÈRE SYSTÉMATIQUE

#### Attention

Afin de recevoir l'accusé de réception de votre demande d'aide qui sera envoyé lorsque vous aurez complété le formulaire, merci d'autoriser noreply@ademe.fr dans l'antispam de votre structure si vous en possédez un (exemple mailinblack)

Afin de finaliser une éventuelle contractualisation avec l'ADEME il sera nécessaire également d'ajouter no-response@yousign.fr à votre carnet d'adresses ou à la liste des adresses sécurisées de votre antispam, l'ADEME ayant recours à Yousign pour effectuer la signature électronique des contrats.

Veuillez cocher les cases ci-dessous pour continuer

#### Toute fausse déclaration est passible de peines d'emprisonnement et d'amendes prévues par les articles 441-6 et 441-7 du code pénal.

🗌 Je certifie

- être régulièrement déclaré et être en règle à l'égard de la réglementation en vigueur notamment sociale et fiscale ;

être en règle au regard de mes obligations environnementales notamment en termes de bilan Gaz à Effet de Serre (GES), audit énergie, Plan climat-air-énergie territorial (PCAET) pour ceux qui y sont obligés et en matière de mise en place d'un plan de mobilité ;

avoir mis en place et respecter dans ma structure toutes les mesures destinées à prévenir la corruption, la fraude, les pratiques anticoncurrentielles ainsi que les mesures de lutte contre le blanchiment et le financement du terrorisme le cas échéant : - avoir pris connaissance des « règles générales d'attribution des aides de l'ADEME » et les accepter ;

- que l'opération pour laquelle je sollicite une aide financière n'a pas commencé ou qu'elle n'a pas donné lieu à des engagements fermes (sous quelle que forme que ce soit : marché signé, commande signée, devis accepté...);

exactes et sincères les informations fournies dans le présent dossier.

J'ai bien noté que ce dossier ne sera examiné que si tous les documents et renseignements demandés sont complétés.

] J'accepte en cochant la case ci-contre, que les données personnelles des membres de ma structure soient traitées par l'ADEME conformément aux présentes informations portées à ma connaissance et m'engage à informer et à recueillir auprès de chaque membre de mon personnel concerné son consentement.

LADEME peut recueillir des données personnelles vous concernant afin d'assurer le traitement de ses demandes de subventions. L'ensemble des traitements de données personnelles mis en œuvre dans le cadre de cette mission respecte la réglementation applicable en matière de protection des données personnelles et notamment les dispositions de la loi « Informatique et libertés » du 6 janvier 1978 modifiée et le Règlement général sur la Protection des données (Règlement UE 2016/679) désigné par « RGPD ».

Les données personnelles concernant les nom, prénom, téléphone et adresse électronique des membres de votre personnel (les nom, prénom, téléphone et adresse électronique) peuvent être consultées par les personnels de l'ADEME habilités à y accéder ainsi que par les autres partenaires liés au projet de financement. Aucune utilisation à des fins commerciales ne pourra être faite des données personnelles échangées.

- Les données sont conservées 24 mois après le dernier échange entre l'ADEME et votre structure.
 - La base légale du traitement est celle du consentement conformément à l'article 6 du Règlement européen sur la protection des données.

Pour en savoir plus sur la gestion de vos données personnelles et vos droits, rendez-vous sur : https://www.ademe.fr/lademe/infos-pratiques/politique-protection-donnees-acaractere-personnel

#### Je m'engage

- à garantir l'ADEME dans la réutilisation des documents et toute autre information et supports soumis aux droits d'auteur

- à faire mon affaire personnelle auprès du ou des auteurs titulaires des droits de propriété intellectuelle et/ou des droits à l'image sur leur propre création, des autorisations de réutilisation requises.

- à associer l'ADEME lors de la mise au point d'actions de communication et d'information du public (inauguration de l'installation,...) et à mentionner dans tous les supports de communication l'ADEME comme partenaire en apposant sur chaque support de communication produit le logo de l'ADEME ou la mention : opération réalisée avec le soutien financier de l'ADEME, conformément à l'article 2 des règles générales d'attribution des aides de l'ADEME, retrouvez les RG via le lien suivant :

https://www.ademe.fr/dossier/aides-lademe/aides-financieres-lademe

à fournir à l'ADEME les versions finalisées des supports avant leur réalisation, afin d'obtenir l'accord de l'ADEME au préalable

- à poser un panneau sur le site de réalisation de l'opération, pour les investissements, portant le logo de l'ADEME et mentionnant son soutien financier

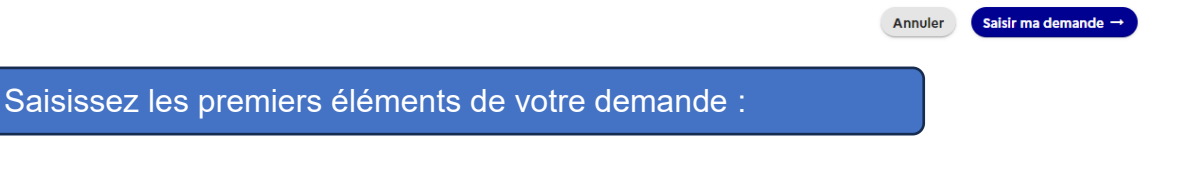

| Titre explicite pour | Demander une aide financière à l'ADEME                                              |                                        |
|----------------------|-------------------------------------------------------------------------------------|----------------------------------------|
| décrire le projet    | Titre du projet * 🕐                                                                 |                                        |
|                      | Renseignez un titre permettant de connaître le contenu exact de votre projet        |                                        |
|                      | Région concernée *                                                                  |                                        |
| Pégion du            | Sélectionner                                                                        | Ŧ                                      |
| laboratoire          | SIRET * ?                                                                           |                                        |
| laboratorie          | SIRET                                                                               |                                        |
|                      |                                                                                     | Valider le SIRET 🗸                     |
| SIRET                |                                                                                     |                                        |
|                      | Annuler                                                                             | Enregistrer et continuer $\rightarrow$ |
|                      |                                                                                     |                                        |
| IMPORTANT : v        | ous devez obligatoirement disposer d'un n° de SIRET valide pour pouvoir créer une d | lemande d'aide.                        |
|                      | estui de Veneraiense de vette de ment du le beveteire d'accusil principal           |                                        |
| Le n'SIRET est       | celul de l'organisme de rattachement du laboratoire d'accueil principal.            |                                        |

Cocher les consentements pour démarrer la saisie de la demande

| Coordinateur                                                 | Création du dossier :                                                                                                    | Cliquez sur<br>pour préciser la fon<br>(voir 2°/ FONCTIO                                  | Détails<br>ction du contact.<br>NS ci-dessous) |  |  |  |  |
|--------------------------------------------------------------|----------------------------------------------------------------------------------------------------|-------------------------------------------------------------------------------------------|------------------------------------------------|--|--|--|--|
| Partenaires                                                  | Veuillez indiquer les coordonnées des personnes à contacter. Utilisez le 🤹 pour a                                                  | jouter un nouveau contact puis enregistrez.                                               |                                                |  |  |  |  |
| Confidentialité                                              | Vous pouvez à tout moment consulter ou modifier les informations de votre structure en cliquant sur "Détails du tiers".            |                                                                                           |                                                |  |  |  |  |
| Description du projet                                        | Lorsque les contacts sont saisis, utiliser le 🧭 pour indiquer le ou les rôles de ch                                                | aque contact. Vous devez obligatorement désigner u                                        | in ronrósontant lógal, un                      |  |  |  |  |
| Localisation du projet                                       | contact administratif et un contact technique. Ces contacts auront accès au dos                                                    | sier à partir de leur compte personnel Agir et recevro                                    | nt des notifications de                        |  |  |  |  |
| Dépenses prévisionnelles                                     | l'ADEME. Un contact peut avoir plusieurs rôles sur le dossier.                                                                     |                                                                                           |                                                |  |  |  |  |
| Plan de financement                                          |                                                                                                    |                                                                                           |                                                |  |  |  |  |
| Ajout de documents                                           |                                                                                                    |                                                                                           |                                                |  |  |  |  |
| Terminer et envoyer                                          | ADEME - AGENCE DE L'ENVIRONNEMENT ET DE LA MATTRISE DE L'EN<br>Bénéficiaire - Coordinateur - Signataire                            | ERGIE                                                                                     | Détails du tiers                               |  |  |  |  |
| Cliquez sur Ajouter les rôles                                | S ADMINI<br>Gestionnaire administrative du laboratoire<br>885d7364-ac81-4b43-b562-9da13bc03e68@test.fr<br>0241204120<br>Augur site | Cedric ALVERA<br>654da3f8-c482-4934-85ea-bbaeff56fa13@test.fr<br>0327959804<br>Aucun röle | Détails                                        |  |  |  |  |
| our préciser un ou deux rôles<br>(voir 3°/ ROLES ci-dessous) | Aucon role Ajuster les roles                                                                                                    |                                                                                           |                                                |  |  |  |  |

## 1°/ CONTACTS (déjà existants ou à ajouter à votre structure)

Seul un contact ayant un rôle sur le dossier pourra le consulter en se connectant à la plateforme AGIR avec le même email.

### Contacts obligatoires avant le dépôt du projet :

Directeur de thèse (HDR) Représentant légal de l'organisme de rattachement du laboratoire d'accueil principal Candidat(e)

### Contacts à préciser éventuellement avant le dépôt du projet :

Co-encadrant(s) Cofinanceur

### <u>2°/ FONCTIONS (précisez dans Détails la fonction du contact (pour faciliter la gestion du projet déposé)</u> *directeur de thèse, co-encadrant, candidat, cofinanceur*

#### <u>3°/ RÔLES</u>

directeur de thèse, co-encadrant, candidat Préciser obligatoirement les rôles suivants : -un contact administratif -un contact technique -un représentant légal (de l'organisme de rattachement du laboratoire d'accueil principal) Plusieurs rôles peuvent être indiqués pour un contact. Par exemple (rôle défini pour chaque contact) :

Directeur de thèse : Contact technique Représentant de l'organisme de rattachement du laboratoire d'accueil principal : Représentant légal Candidat : Contact technique Cofinanceur : Contact administratif Assistante de direction ou autre fonction (du laboratoire d'accueil ou de l'organisme de rattachement) : Contact administratif

## Vous pouvez à tout moment abandonner la demande ou l'enregistrer afin de reprendre la saisie plus tard.

Le contrat à signer sera adressé uniquement au représentant légal, ou le cas échéant au délégataire signature, sans possibilité de transfert. Un délégataire signature ne doit être désigné que dans le cas où il est certain que le représentant légal ne sera pas signataire du contrat. Il est donc important que ces contacts disposent d'une adresse e-mail personnelle active.

### écran Partenaires

#### N'AJOUTEZ PAS DE PARTENAIRE (enregistrer et continuer) Création du dossier Coordinateur Partenaires Cette demande d'aide concerne t'elle d'autres structures partenaires ? Pour sjouter un partenaire, vous devrez indiquer le numéro SIRET puis renseigner un contact technique pour chaque partenaire afin qu'ils reçoivent un email pour se connecter puis complèter leurs informations (structures, contacts, dépenses, plan de financement) et accepter les consentement Description du projet Localisation du projet + Ajouter un partenaire Dépenses prévisionnelles Plan de financement Abandonner - Revenir à l'étape précédente Enregistrer et quitter Enregistrer et continuer Alout de documents Terminer et envoyer écran Confidentiel

Précisez NON confidentiel (comme modèle ci-dessous)

Enregistrer et continuer  $\rightarrow$ 

Enregistrer et quitter

Coordinateur Partenaires Confidentialité Description du projet Localisation du projet Dépenses prévisionnelles Plan de financement Ajout de documents Terminer et envoyer Création du dossier

Votre dossier est-il confidentiel ?

🔵 Oui 🛛 O Non

D Abandonner

# **écran Descriptif du projet IMPORTANT** : merci de ne pas tenir compte du contenu des bulles d'aide.

← Revenir à l'étape précédente

#### Création du dossier Coordinateur Partenaires Sélectionnez ce que vous voulez ou sélectionnez Veuillez renseigner ici les informations concernant votre projet. Confidentialité Monde de l'éducation et de la recherche Date prévisionnelle de début du projet \* 🕐 Description du projet 01/10/2024 36 Ē, Localisation du projet Dépenses prévisionnelles Public cible du projet \* ? Plan de financement Entreprises 😒 Aiout de documents Type de projet \* Thème du projet \* Terminer et envoyer Recherche et Innovation 😣 Energie 🕄 Contexte du projet ? Plusieurs NE PAS REMPLIR è В I S U Formats ∨ 🖉 📰 🔛 5 thématiques peuvent (facultatif) être sélectionnées. Description du projet \* ? U Formats 🗸 🖉 🧮 🛄 5 ∂ B I <del>S</del> Faire un copié-collé du résumé (du Descriptif du projet de thèse - modèle en page d'accueil de l'AAP Thèses) **NE PAS REMPLIR**

(facultatif)

| (   | Objecti | fs et ré | sultat | s atten | dus       | ?      |          |     |   |   |             |                        |                            |  |
|-----|---------|----------|--------|---------|-----------|--------|----------|-----|---|---|-------------|------------------------|----------------------------|--|
|     | 5       | ¢        | В      | I       | S         | Ū      | Formate  | s V | ĉ | ≣ | 1<br>2<br>3 |                        |                            |  |
|     |         |          |        |         |           |        |          |     |   |   |             |                        |                            |  |
|     |         |          |        |         |           |        |          |     |   |   |             |                        |                            |  |
| 1 A | bando   | nner     | ←      | Reven   | ir à l'ét | tape p | récédent | e   |   |   |             | Enregistrer et quitter | Enregistrer et continuer → |  |

# écran Localisation du projet

|                                                                                              | Précisez la localisation                                                                                                    | du projet (départem                                                                                          | ent, commune)                                                                                                    |      |
|----------------------------------------------------------------------------------------------|----------------------------------------------------------------------------------------------------|----------------------------------------------------------------------------------------------------|----------------------------------------------------------------------------------------------------|------|
| Coordinateur<br>Partenaires<br>Confidentialité<br>Description du projet                      | <b>Création du dossier</b><br>Cet écran permet de spécifier la localisation la<br>établissement. Exemple : si vous êtes une entre<br>Bretagne, indiquez le nom de la commune de B<br>Vous avez la possibilité de sélectionner une ou | plus précise de réalisation de<br>prise basée en Ile-de-France<br>retagne.<br>plusieurs localisation si néce | e votre projet. Ne pas confondre avec la localisation de votre<br>qui souhaite réaliser un réseau de chaleur sur une commune<br>ssaire. | de   |
| Dépenses prévisionnelles<br>Plan de financement<br>Ajout de documents<br>Terminer et envoyer | Type de localisation<br>Département<br>Recherche rapide dans les résultats ?                                                                                                    | •                                                                                                    | <b>2 zones sélectionnées</b><br>Cliquez sur un résultat de la liste de gauche pour l'ajouter a<br>sélection                             | ) la |
|                                                                                              |                                                                                                    | 110 résultats                                                                                                | Pays de la Loire<br>Loire-Atlantique                                                                                                    | Ō    |
|                                                                                              | Loire<br>Loire-Atlantique                                                                                                    | +                                                                                                    | Supprimer tout                                                                                                    |      |

### La Localisation est celle de la réalisation de votre projet/terrain (et non du laboratoire d'accueil)

# écran Dépenses prévisionnelles

| Sélectionner Autres, préciser :                                    | Autre, préciser :                                                                                                    | Dépenses connexes (Frais de gestion, d'environnement) Saisissez 9000€                                                                                              | 9 000 T<br>+ Ajouter une dépense                                                        |
|--------------------------------------------------------------------|----------------------------------------------------------------------------------------------------|----------------------------------------------------------------------------------------------------|-----------------------------------------------------------------------------------------|
| Sélectionner Non assujetti TVA                                     | Non assujetti TVA                                                                                                    | •                                                                                                    |                                                                                         |
| Saisissez 9000€<br>(aide forfaitaire de l'Ademe)                   | ADEME - AGENCE DE L ENVIRONNEMENT<br>Bénéficiaire - Coordinateur - Signataire                                                                                    | FET DE LA MAITRISE DE L ENERGIE                                                                                                    | 9 000.00 €                                                                              |
| Ajout de documents<br>Terminer et envoyer                          |                                                                                                    |                                                                                                    | Total des dépenses prévisionnelles<br>9 000.00 €                                        |
| Dépenses prévisionnelles<br>Plan de financement                    | Coût total du projet * ?                                                                                                    | 000                                                                                                    |                                                                                         |
| Confidentialité<br>Description du projet<br>Localisation du projet | téléchargeable sur la fiche descriptive de votre disp<br>En application de ses systèmes d'aides, l'ADEME pe<br>pour ajouter une ligne et le bouton de pour en su | positif d'aide : guide d'aide au dépôt des dépenses . L'ensemble des dépen<br>ut ne retenir qu'une partie des dépenses pour le calcul du montant de vo<br>pprimer. | nses liées à votre projet doit être présenté<br>tre subvention. Cliquez sur le bouton + |
| Coordinateur<br>Partenaires                                        | Creation du dossier                                                                                                    | TVA ainsi qua la lista das dánansas právisionnallas du proiat salan la quidd                                                                                       | a d'aida au dánôt dos dánansos                                                          |

aoz Las Dépanasa prévisionnallas (voir modèle

#### écran Plan de financement

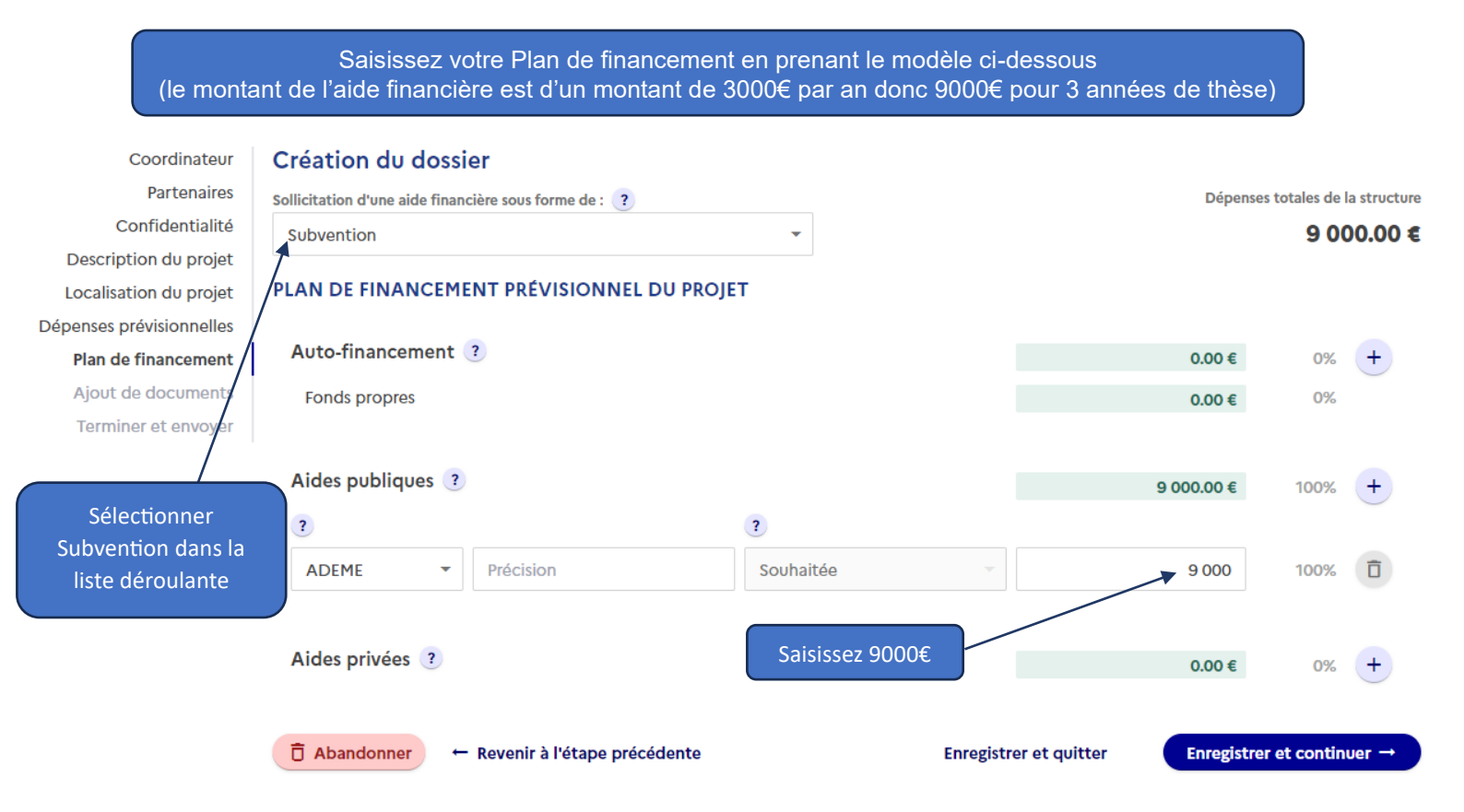

#### écran Ajout de documents

|                                           | Déposez les documents attendus dans le cadre du dispositif d'aide                                                                                            |  |  |  |  |  |  |  |
|-------------------------------------------|----------------------------------------------------------------------------------------------------|--|--|--|--|--|--|--|
| Coordinateur                              | Création du dossier                                                                                                    |  |  |  |  |  |  |  |
| Partenaires                               | Ajouter des documents au dossier                                                                                                    |  |  |  |  |  |  |  |
| Description du projet                     | Merci de joindre ici le ou les documents nécessaires à l'étude de votre dossier, selon la liste demandée dans la fiche détaillée de votre dispositif         |  |  |  |  |  |  |  |
| Localisation du projet                    | d'aide.<br>Pour les associations : Merci de joindre ici le CERFA complété ainsi que les statuts, composition du bureau, bilans et comptes de résultats des 2 |  |  |  |  |  |  |  |
| Dépenses prévisionnelles                  | dernieres annees.                                                                                                    |  |  |  |  |  |  |  |
| Plan de financement<br>Aiout de documents | Documents ajoutés                                                                                                    |  |  |  |  |  |  |  |
| Terminer et envoyer                       | Lettre de motivation 🛃 🗇                                                                                                    |  |  |  |  |  |  |  |
|                                           | CV Doctorant 🛓 🗍                                                                                                    |  |  |  |  |  |  |  |
|                                           | ☐ Abandonner       ← Revenir à l'étape précédente       Enregistrer et quitter       Enregistrer et continuer →                                              |  |  |  |  |  |  |  |

#### Documents à déposer sur la plateforme avant le 29/03/23 (16h) :

-CV du candidat

-Lettre de motivation du candidat

-Diplômes universitaires ou attestation de réussite (Licence, Master 1...) (regrouper les documents dans un seul fichier)

-Master 2 (attestation de réussite ou certificat de scolarité...)

-Descriptif de thèse (modèle type proposé en page d'accueil de l'AAP Thèses)

-Formulaire d'engagement du laboratoire d'accueil (disponible en page d'accueil de l'AAP Thèses)

ou à envoyer par mail à theses@ademe.fr avant le 24/05/2024.

-si dossier cofinancé : Formulaire d'engagement de cofinancement (hors Région) (disponible en page d'accueil de l'AAP Thèses) ou à envoyer par mail à theses@ademe.fr avant le 24/05/2024.

#### Autres documents à déposer éventuellement sur la plateforme avant le 29/03/23 (16h):

Lettre(s) de recommandation) *(regrouper les documents dans un seul fichier)* (<u>documents facultatifs</u>) Certificat de scolarité en thèse (<u>si déjà commencée</u>)

#### écran Terminer et envoyer

| Coordinateur             | Création du dossier                                                                                              |                                                       |                      |  |  |  |  |  |  |
|--------------------------|----------------------------------------------------------------------------------------------------|-------------------------------------------------------|----------------------|--|--|--|--|--|--|
| Partenaires              | Votre demande va être envoyée à l'ADEME avec le numéro de dossier –                                              |                                                       |                      |  |  |  |  |  |  |
| Confidentialite          | Merci de vérifier que toutes les informations sont correctes avant de cliquer sur le bouton Envoyer la demande . |                                                       |                      |  |  |  |  |  |  |
| Description du projet    | vous pouvez acceder à chaque page en utilisant le meno de gauerie.                                               |                                                       |                      |  |  |  |  |  |  |
| Localisation du projet   | Après cette étape la demande ne sera plus modifiable.                                                            | Après cette étape la demande ne sera plus modifiable. |                      |  |  |  |  |  |  |
| Dépenses prévisionnelles |                                                                                                    | · · · · · · · · · · · · · · · · · · ·                 |                      |  |  |  |  |  |  |
| Plan de financement      | Voulez-vous continuer ?                                                                                          |                                                       |                      |  |  |  |  |  |  |
| Ajout de documents       | ☐ Abandonner ← Revenir à l'étape précédente                                                                      | Enregistrer et quitter                                | Envoyer la demande → |  |  |  |  |  |  |
| Terminer et envoyer      |                                                                                                    |                                                       |                      |  |  |  |  |  |  |
|                          |                                                                                                    |                                                       |                      |  |  |  |  |  |  |
|                          |                                                                                                    |                                                       |                      |  |  |  |  |  |  |
|                          |                                                                                                    |                                                       |                      |  |  |  |  |  |  |
|                          |                                                                                                    |                                                       |                      |  |  |  |  |  |  |
|                          |                                                                                                    |                                                       |                      |  |  |  |  |  |  |

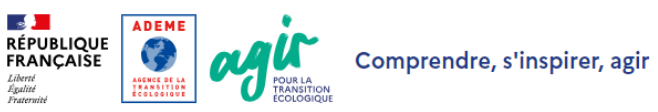

/ Mes dossiers / Dépôt d'une demande d'aide

Votre dossier de demande d'aide N° a été envoyé à l'ADEME. Vous allez bientôt recevoir un e-mail d'accusé de réception contenant le récapitulatif PDF de votre demande.

Retour à l'accueil